## INSTRUCTIONS ON CREATING NEW MAINESTRAMERS ACCOUNT FOR NEW ONLINE REGISTRATION (With Images)

Please go to www.mainetown.com (Go to MaineStreamers Department and click on "Become a Member".

Please Note: You will not be able to register on line for any programs/day trips until the January/February Newsletter which will be mailed out on December 14th.

1. In the Welcome Page- Click MaineStreamers" Tab

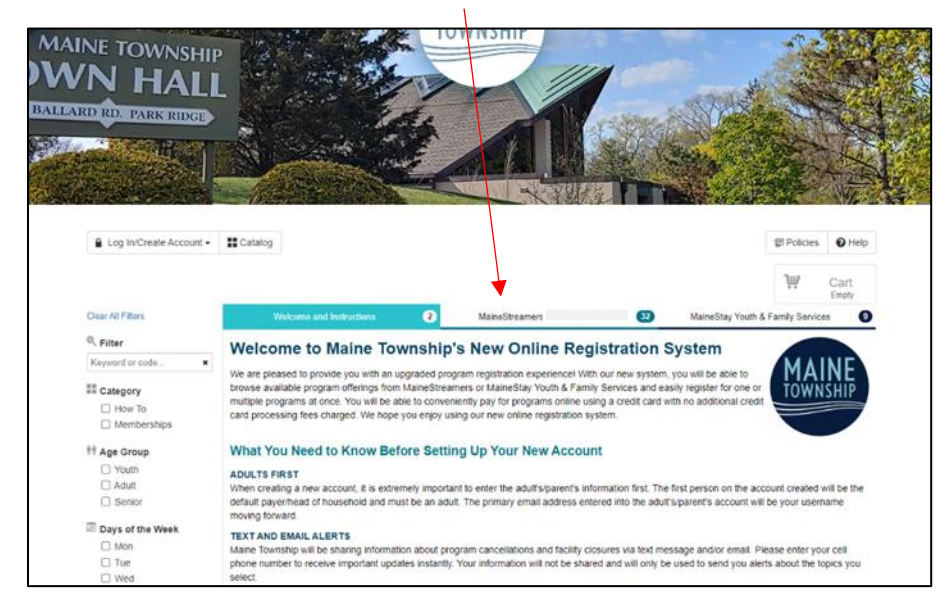

2. Click on "Join MaineStreamers"

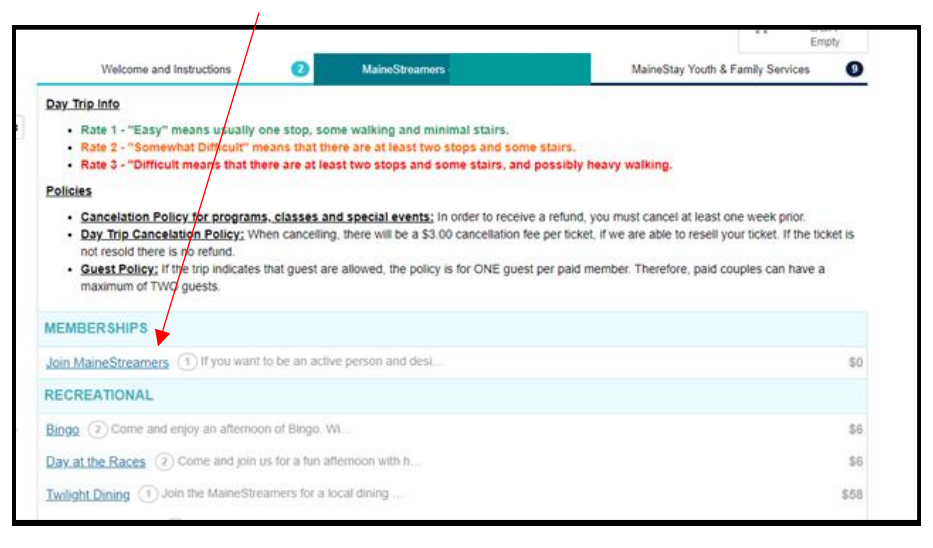

## 3. Click on "Create Account"

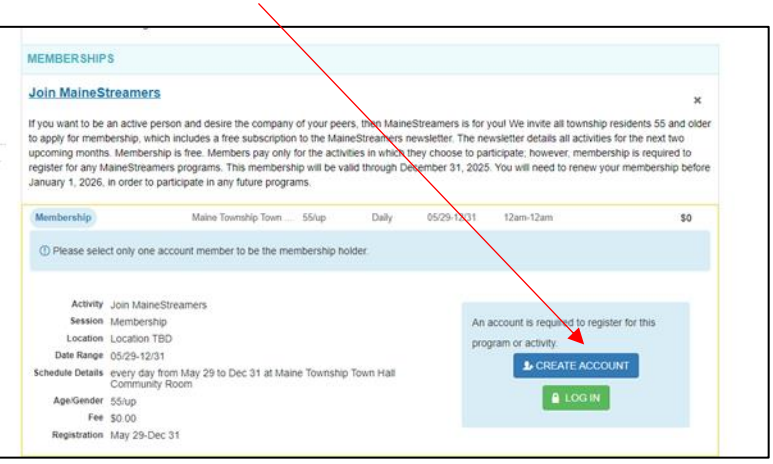

4. Fill In the following Information where all the \* are. Please note it is very important to put in your address with the correct extension (Rd., St., Pkwy., Lane...) If you have a Unit # or an Apartment # please put that in Address line 2 only (i.e.: Unit 2, Apt. 4B). Create Password which must be a minimum of 8 characters Including a Capital letter, small letter a number and a special character. (Emergency Contact will be filled out elsewhere). When done click on bottom lower right-hand corner and click on "Next Step Other Account Member".

| 1: Account Holder        |                   |           |          |                |         |                          |                                                                                            |                                                            |                                           |
|--------------------------|-------------------|-----------|----------|----------------|---------|--------------------------|--------------------------------------------------------------------------------------------|------------------------------------------------------------|-------------------------------------------|
| nt holder must be an Adu | it.               |           |          |                |         |                          |                                                                                            |                                                            |                                           |
| HC S                     |                   |           |          |                |         | ADDRESS                  |                                                                                            |                                                            |                                           |
| Account Type             | Individual Orga   | inization |          |                |         | Address Line 1", 👔       | Address Line 1                                                                             | (No PO Boxes)                                              |                                           |
| Name*                    | First Name        | Mic       | idle Na  | Last Name      | N/A •   | Address Line 2           | Address Line 2                                                                             |                                                            |                                           |
| Date of Birth*           | mm/dd/YYYYY       |           |          |                |         | Zip Code", City", State" | Zip Code                                                                                   | City                                                       | AL •                                      |
| Gender                   | Male Female       | Non-Bina  | ŋy       |                |         |                          |                                                                                            |                                                            |                                           |
| ITACT INFO               |                   |           |          |                |         | ACCOUNT SETTINGS         |                                                                                            |                                                            |                                           |
| Phone 1*                 | Phone 1           |           | Label    | Cannot receiv  | ve te 💌 | Primary Email*           | Primary Email                                                                              |                                                            |                                           |
| Phone 2                  | Phone 2           |           | Label    | Cannot receiv  | ve te 👻 | Password*                | Password                                                                                   |                                                            |                                           |
| Phone 3                  | Phone 3           |           | Label    | Cannot receiv  | ve te 👻 | Confirm Password*        | Confirm Password                                                                           |                                                            |                                           |
| Email Preferences        | Add Email         |           |          |                |         |                          | Passwords must be at least 8 least 3 of the following 4 catego numbers, special characters | characters long and contai<br>pries: lower case letters, u | n characters from a<br>pper case letters, |
| Emergency Contacts       | Manage Emerg      | ency Con  | tacts (0 | of 5 selected) |         |                          |                                                                                            |                                                            |                                           |
| e search powered by Ge   | Names licensed un | der CC BY | 4.0      |                |         |                          |                                                                                            |                                                            |                                           |

 If you are <u>NOT</u> adding another member, click the bottom right-hand corner and click on "Save & Close" and go to Step # 9

At this point if you need to set up another account member such as a spouse click "Add Account Member"

| Maine Township Sign-Up                               | ж                   |
|------------------------------------------------------|---------------------|
| Step 1: Account Holder Step 2: Other Account Members |                     |
| First, Last, Gender, DOB                             |                     |
|                                                      |                     |
|                                                      |                     |
|                                                      |                     |
|                                                      |                     |
|                                                      |                     |
|                                                      |                     |
|                                                      |                     |
|                                                      |                     |
|                                                      |                     |
|                                                      | Cancel Save & Close |

6. Add Spouses Information: Name, Gender and Birthdate and click "Save & Close".

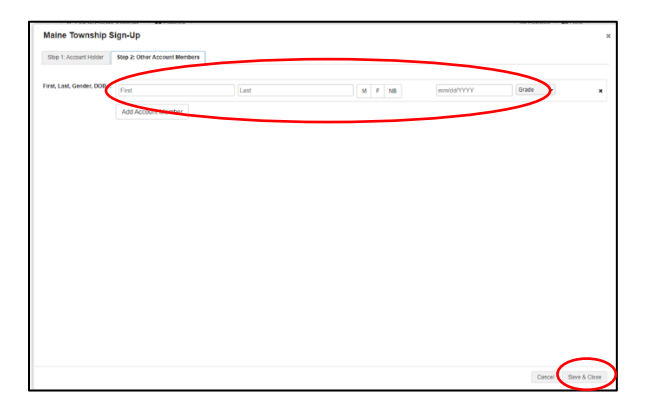

7. At this point if your spouse wants to add their own email click on "Account". Click the pencil icon (

| MY DAS                                          | L Account                                     | Connect                |                                                                | Policies Pelp Log Out                                                 |
|-------------------------------------------------|-----------------------------------------------|------------------------|----------------------------------------------------------------|-----------------------------------------------------------------------|
| ACCOUNT MEMBE                                   | ERS                                           |                        | IS NEW NOTIFICATIONS<br>You have no new notifications          | Browse/Register Now!                                                  |
| 1700 Ba<br>60068<br>Mary Tr<br>1700 Ba<br>60068 | llard Rd. Park Ri<br>est<br>llard Rd. Park Ri | dge, IL 🧪<br>dge, IL 🧪 | > View Inbox                                                   | Transaction History  Manage Memberships  Manage Payment Accounts      |
| + Add New Acc                                   | ount Member                                   |                        | MY UPCOMING EVENTS<br>No upcoming events to display            | Manage Payment Accounts     f Linked Accounts     Valting List Status |
|                                                 |                                               |                        | > View Full Calendar                                           | Check-In History                                                      |
|                                                 |                                               |                        | MY RECENT REGISTRATIONS     No recent registrations to display | Get Social with Maine Township                                        |
|                                                 |                                               |                        | > View All Registrations                                       | Get Social with Maine Township                                        |

8. Fill in all spaces with an \* this will include name, birth date, gender and Grade (please select N/A).

To add your own email, click on "Add Email" and select preferences and create your own password if you would like. When completed click "Save User" at bottom right.

| Edit User                                                                                                    |                                                                                                    | ĸ |
|----------------------------------------------------------------------------------------------------|----------------------------------------------------------------------------------------------------|---|
| Account Holder Organi                                                                                                    | zation                                                                                                    |   |
| Account Holder Organi<br>BASICS Name*<br>Date of Binth*<br>Gender<br>Grade*<br>CONTACT INFO<br>Email Preferences<br>Emergency Contacts<br>Use Parent Contact Info<br>Zipcode startch powered by Ge | ADDRESS AdDRESS Address Line 1, (I) (No PO Boxes) Use Parent Address El Address Line 1, (I) (No PO Boxes) Use Parent Address El Address El Addr |   |
|                                                                                                    | Cancel Delete User Save User                                                                                                    |   |

9. Click on "MaineStreamers" Tab.

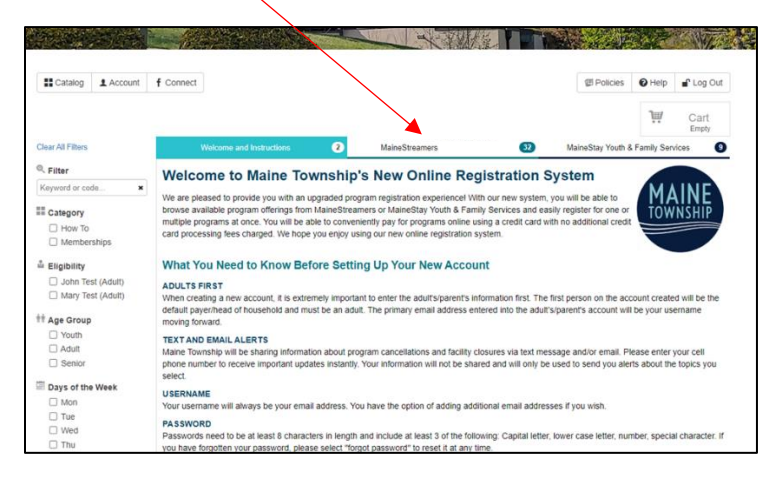

10. Under the first blue tab "Memberships" click "Join MaineStreamers". At this point you will be adding the MaineStreamer membership to your cart.

| Catalog Account                                                                                                    | f Connect                                                                                                    |                                                                                                    | Policies Help Log                                                                                                    | Out                              |
|----------------------------------------------------------------------------------------------------|----------------------------------------------------------------------------------------------------|----------------------------------------------------------------------------------------------------|----------------------------------------------------------------------------------------------------|----------------------------------|
|                                                                                                    |                                                                                                    |                                                                                                    | Cart<br>Empty                                                                                                    | 1                                |
| Clear All Filters                                                                                                    | Welcome and Instructions                                                                                                    | 2 MaineStreamers                                                                                                    | 32 MaineStay Youth & Family Services                                                                                                   | 9                                |
| <sup>Q</sup> , Filter                                                                                                    | Day Trip Info                                                                                                    |                                                                                                    |                                                                                                    |                                  |
| Keyword or code                                                                                                    | Rate 1 - "Easy" means usually of                                                                                                    | one stop, some walking and minimal st                                                                                                    | airs.                                                                                                    |                                  |
| 0.                                                                                                    | <ul> <li>Rate 2 - "Somewhat Difficult" m</li> </ul>                                                                                                    | eans that there are at least two stops :                                                                                                    | nd some stairs.                                                                                                    |                                  |
| Location                                                                                                    | <ul> <li>Rate 3 - "Difficult means that the</li> </ul>                                                                                                    | ere are at least two stops and some st                                                                                                    | irs, and possibly heavy walking.                                                                                                    |                                  |
| Chateau Ritz                                                                                                    | Policies                                                                                                    |                                                                                                    |                                                                                                    |                                  |
| Fairway     Fairway                                                                                                    | Cancelation Policy for programs                                                                                                    | s, classes and special events: In order                                                                                                    | o receive a refund, you must cancel at least one week prior.                                                                           |                                  |
| Maine Townshin To                                                                                                    | <ul> <li>Day Trip Cancelation Policy: Wh</li> </ul>                                                                                                    | hen cancelling, there will be a \$3.00 canc                                                                                                    | allation fee particket if we are able to recall your ticket. If the ticket                                                             | A 24.                            |
| INTERNEY INTERIORITY INC.                                                                                                    |                                                                                                    |                                                                                                    | sialion lee per licket, it we are able to resell your licket. It the licket                                                            | 115                              |
| Off Site                                                                                                    | not resold there is no refund.                                                                                                    | that quest are allowed the policy is for O                                                                                                    | salion ree per licket, il we are able to resell your licket. Il the licket                                                             | 115                              |
| Off Site Restaurant                                                                                                    | not resold there is no refund.<br>• Guest Policy: If the tro indicates<br>maximum of TWO guests.                                                                                                    | that guest are allowed, the policy is for O                                                                                                    | NE guest per paid member. Therefore, paid couples can have a                                                                           | 1.15                             |
| Off Site Restaurant Sabeel Parking Lot                                                                                                    | not resold there is no refund.<br>• Guest Policy: If the tro indicates<br>maximum of TWO quests.                                                                                                    | that guest are allowed, the policy is for O                                                                                                    | nanion reciper ucket, i we are also to resen your ucket. If the ucket<br>NE guest per paid member. Therefore, paid couples can have a  | 1.15                             |
| Off Site Restaurant Sabeel Parking Lot                                                                                                    | not resold there is no refund.<br>• <u>Guest Policy</u> : If the typ indicates<br>maximum of TWO odests.<br>MEMBERSHIPS                                                                                                    | that guest are allowed, the policy is for C                                                                                                    | namon reciper occer, il we are ave to resen your locker. Il the locker<br>NE guest per paid member. Therefore, paid couples can have a | 1.15                             |
| Off Site Restaurant Sabeel Parking Lot Category                                                                                                    | not resold there is no refund.<br>• Guest Policy: If the tro indicates<br>maximum of TWO guests.<br>MEMBERSHIPS                                                                                                    | that guest are allowed, the policy is for C                                                                                                    | nanion reciper occer, in we are able to reserving our locker. In the locker                                                            | 1.15                             |
| Off Site Restaurant Sabeel Parking Lot Category Memberships                                                                                                    | not resold there is no refynd.<br>• Guest Policy: If the tro indicates<br>maximum of TWO coests.<br>MEMBERSHIPS<br>Join MaineStreamers 1 If you want to                                                                                                    | that guest are allowed, the policy is for C                                                                                                    | nanion reciper occer, in we are able to resen your locker. In the locker                                                               | \$1                              |
| Off Site     Restaurant     Sabeel Parking Lot     Category     Memberships     Recreational                                                                                                    | not resold there is no rety-d. <u>Guest Policy:</u> If the tro indicates maximum of TWO seess.     MEMBER SHIPS     Join MaineStreamers 1 If you want I     RECREATIONAL                                                                                                    | that guest are allowed, the policy is for O                                                                                                    | namon reciper ocket, i we are able to resen you incket. In the locket                                                                  | \$1                              |
| Off Site     Restaurant     Sabeel Parking Lot     Category     Memberships     Recreational     Luncheons                                                                                                    | not resold there is no resuld.<br>• Guest Policy: If the tro indicates<br>maximum of TWO coests.<br>MEMBER SHIPS<br>Join MaineStreamers 1 If you want 1<br>RECREATIONAL                                                                                                    | that guest are allowed, the policy is for O                                                                                                    | nanion reciper occer, in we are able to resen your locker. In the locker                                                               | \$1                              |
| Off Site     Restaurant     Restaurant     Sabeel Parking Lot      Category     Memberships     Recreational     Luncheons     2 Month Fitness Cla                                                                              | not resold there is no resuld.<br>Guest Policy: If the tro indicates<br>maximum of TWO ocess.<br>MEMBER SHIPS<br>Join MaineStreamers ① If you want I<br>RECREATIONAL<br>Bingg ② Come and enjoy an afternoo                                                                                                    | that guest are allowed, the policy is for C<br>to be an active person and desi                                                                                                    | nanion reciper occer, in we are able to resen your locker. In the locker                                                               | S(                               |
| Off Site     Restaurant     Sabeel Parking Lot      Category     Memberships     Recreational     Luncheons     2 Month Fitness Cla.     Gradia Evente                                                                          | not resold there is no reg/nd.                                                                                                    | that guest are allowed, the policy is for C<br>to be an active person and desi<br>on of Bingo. WL<br>us for a fun atternoon with h                                                              | namon reciper occer, in we are due to resen your occer, in the occer<br>NE guest per paid member. Therefore, paid couples can have a   | 50<br>50<br>50<br>50             |
| Off Site     Restaurant     Sabeel Parking Lot      Category     Memberships     Recreational     Luncheons     2 Month Fitness Cia     Educational & Infor     Special Events     Creative Conner                              | Output     Output     Output | that guest are allowed, the policy is for O<br>to be an active person and desi<br>on of Bingo. WI<br>us for a fun atternoon with h                                                              | namon reciper ocket, in we are due to resen your ocket. In the ocket                                                                   | \$0<br>\$0<br>\$0<br>\$0         |
| Off Site     Restaurant     Restaurant     Sabeel Parking Lot      Category     Memberships     Recreational     Luncheons     2 Month Fitness Cia     Special Events     Creative Corner     Day Trops                         | not resold there is no refynd.<br>• <u>Guest Policy</u> : If the tro indicates<br>maximum of TWO ocess.<br>MEMBER SHIPS<br>Join MaineStreamers 1 If you want I<br>RECREATIONAL<br>Bingo 2 Come and enjoy an afternoo<br>Day at the Races 2 Come and join u<br>Twilight Dining 1 Join the MaineStree                                                                                                    | that guest are allowed, the policy is for O lo be an active person and desi on of Bingo. Wh us for a fun afternoon with h eamers for a local dining                                             | nanich reciper ocket, in we are able to resen your locket. In the locket                                                               | \$15<br>\$1<br>\$1<br>\$5        |
| Off Site     Restaurant     Restaurant     Sabeel Parking Lot      Category     Memberships     Recreational     Luncheons     2 Month Fitness Cta     Educational & Infor     Special Events     Creative Corner     Day Trips | not resold there is no refnd.<br>• Guest Policy: If the up indicates<br>maximum of TWO ocests.<br>MEMBERSHIPS<br>Join MaineStreamers ① If you want I<br>RECREATIONAL<br>Bingg ② Come and enjoy an afternoo<br>Day at the Races ② Come and join u<br>Twilight Dining ① Join the MaineStre<br>Movie of the Month ② Join us at our                                                                                                    | that guest are allowed, the policy is for O to be an active person and desi on of Bingo. WL us for a fun afternoon with h exemens for a local dining r Monthly Movie at our Town                | nanich reciper ocket, in we are able to resen your locket. In the locket                                                               | SI<br>SI<br>SI<br>SI<br>SI<br>SI |
| Off Site  Restaurant  Sabeel Parking Lot  Category  Memberships  Recreational  Luncheons  2 Month Fitness Cla.  Educational & Infor  Special Events  Creative Corner  Day Trips  Eligibility                                    | not resold there is no refnd.<br>• Guest Policy: If the trie indicates<br>maximum of TWO crests.<br>MEMBERSHIPS<br>Join MaineStreamers ① If you want it<br>RECREATIONAL<br>Bingg ② Come and enjoy an afternoo<br>Day at the Races ③ Come and join u<br>Iwilight Dining ① Join the MaineStree<br>Movie of the Month ③ Join us at our                                                                                                    | that guest are allowed, the policy is for C<br>to be an active person and desi<br>on of Bingo. WL<br>us for a fun afternoon with h<br>earners for a local dining<br>r Monthly Movie at our Town | Raindh rec pei ocket, i we are abe o resen you incket. In the locket                                                                   | S(<br>S(<br>S55)<br>S2           |
| Off Site     Restaurant     Sabeel Parking Lot      Category     Memberships     Recreational     Luncheons     2 Month Fitness Cta.     Special Events     Creative Corner     Day Trips      Lingbility     John Test (Adult) | not resold there is no reshol.<br>• <u>Gravit Policy</u> : If the typ indicates<br>maximum of TWO crests.<br>MEMBERSHIPS<br>Join MaineStreamers ① If you want the<br>RECREATIONAL<br>Bingg ② Come and enjoy an afternoo<br>Day at the Races ③ Come and join to<br>Twitight Drining ① Join the MaineStree<br>Movie of the Month ③ Join us at our<br>2 MONTH FITNESS CLASSES                                                                                                    | that guest are allowed, the policy is for O<br>to be an active person and desi<br>on of Bingo. WI<br>us for a fun afternoon with h<br>earners for a local dining<br>r Monthly Movie at our Town | NE guest per paid member. Therefore, paid couples can have a                                                                           | 50<br>50<br>55<br>55<br>55<br>55 |

11. You will first click on the box by your name and click green "Add To Cart". The following will be done separately for each member. Complete all steps and return to step #5 to complete registration for spouse.

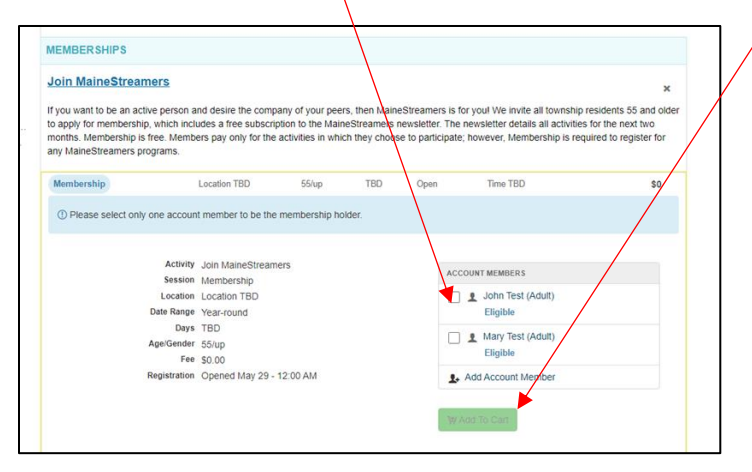

12. Click "Checkout" at bottom right.

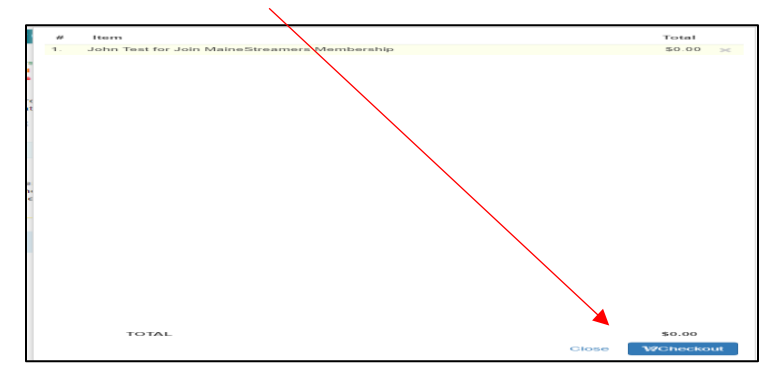

13. Add in your Emergency Contact Name, Relationship, Contact Phone and click on "Submit Responses".

|                                                     |          | WALL PROPERTY AND |           | W                |
|-----------------------------------------------------|----------|-------------------|-----------|------------------|
| Catalog 1 Account f Connect                         |          | 億 Policies        | O Help    | 💕 Log Out        |
| Prompts                                             |          |                   | Ä         | \$0.00<br>1 item |
| Prompt                                              | Response |                   |           |                  |
|                                                     |          | CHECKOUT FOR      | JOHN TEST |                  |
| Prompts for John Test                               |          | W Browse Ca       | italog    |                  |
| 1. I am a new member/I have not attended a MaineStr | eamers   | Prompts           |           |                  |
| program before.                                     | Yes No @ | 🔁 Walvers         |           | /                |
| 2. Emergency Contact Name                           |          | G Payment         |           |                  |
|                                                     |          | E Review & C      | Continn   |                  |
| <ol><li>Emergency Contact Relationship</li></ol>    |          | di Danaini        |           |                  |

14. Read the waiver, scroll down to the end of waiver and click on the box to agree "I agree on behalf of.....". A waiver signature box will appear and use your mouse/finger to initial. Once completed click Save. Now you will scroll back up on the page and click on the green box that reads "Confirm Waiver Agreement".

| Waivers                                                                                                    | \$0.00<br>1 item           |
|----------------------------------------------------------------------------------------------------|----------------------------|
| MaineStreamers Waiver                                                                                                    | CHECKOUT FOR JOHN TEST     |
|                                                                                                    | 👾 Browse Catalog           |
| Applies to:                                                                                                    | Prompts                    |
| John Test for Join MaineStreamers Membership                                                                                                    | CI Waivers                 |
|                                                                                                    | ③ Payment                  |
| Important Information for Maine Township's MaineStreamers!                                                                                                    | E Review & Confirm         |
| Please take the time to review the following information to make your Maine Township MaineStreamer experience a safe and enjoyable<br>one!                                                                                                    | @ Receipt                  |
| A participating member must be 55 years of age and older, and a resident or property tax owner in Maine Township.     It is the responsibility of each MaineStreamer to give an emergency name and phone number to the MaineStreamer staff. It is your responsibility to notify staff of any changes.                                                                                                    | Confirm Waiver Agreement > |
| <ul> <li>All members must obey safety rules and cooperate with the MaineStreamers Staff and/or those supervising the event. If rules are broken, a member is uncooperative, or their behavior warrants discipline that member can be refused participation in trips or programs and suspended form membership.</li> </ul>                                                                                                    | < Prompts                  |
| Reservations for all trips and programs are accepted by mail, online or Maine Townships drop box (located in the parking lot). No Phone reservations and or walk ins!                                                                                                    | Follow us on Social Media  |
| <ul> <li>in ororer to participate in programs a registration form musi be completed either dnille or maled in. Paymeth musi be received<br/>online by credit card or maled in with a registration form. For day trips only, when paying by check, a separate check musi be made<br/>out for every trip. Make check(s) payable to Maine Township MaineStreamers (M.T.M.S.). For day trips once accepted, a<br/>confirmation letter will be maded to you.</li> </ul>                                                                                                    | . e                        |
| <ul> <li>Guests are allowed to attend Maine Township MaineStreamers programs. Each MaineStreamer is allowed to bring 1 guest only.<br/>The registered participant must accompany the guest. There is an additional charge for guests.</li> <li>Request for Special Accompanytions must be received at the finance that the special charge to regulate the special special</li></ul> |                            |

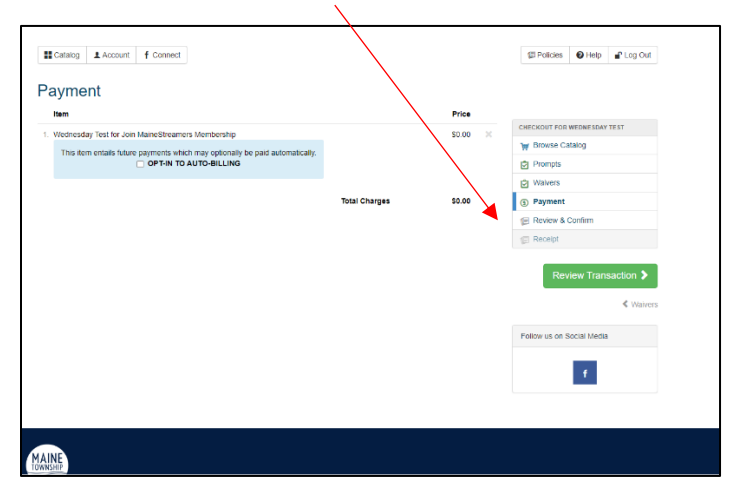

## 15. Click on "Review Transaction"

## 16. Click on "Complete Transaction" NOTE: Ignore the highlighted box on the left

| I. Wednesday Test for John ManeStreamers Membership St. Odi ManeStreamers Membership This item entais future payments which may optionally be paid automatically. OPT-IN TO AUTO-BILLING Waivers Waivers | treamers Membership<br>tos witch may optionally be paid automaticatly.<br>IN TO AUTO-BILLING<br>Total Charges<br>10.00<br>Cliticology Fore Membership<br>Waivers<br>© Payment<br>© Review & Continm<br>© Review & Continm | item                                                                  |               | Price                       |
|----------------------------------------------------------------------------------------------------|----------------------------------------------------------------------------------------------------|-----------------------------------------------------------------------|---------------|-----------------------------|
| This literi entails fulure payments which may optionally be paid automatically.                                                                                                    | Its which may optionally be paid automatically.<br>IN TO AUTO-BILLING<br>Total Charges<br>10.00<br>Review & Continn<br>Review & Continn<br>Review & Continn<br>Review & Continn                                           | 1. Wednesday Test for Join MaineStreamers Membership                  |               | CHECKOUT FOR WEDNESDAY TEST |
| OPT-IN TO AUTO-BILLING     OPT-IN TO AUTO-BILLING     Wavers                                                                                                    | AN TO AUTO-BILLING                                                                                                    | This item entails future payments which may optionally be paid automa | rically.      | W Browse Catalog            |
| 🖄 Walvers                                                                                                    | Total Charges \$2.00<br>Payment<br>Recept                                                                                                    | OPT-IN TO AUTO-BILLING                                                |               | Prompts                     |
|                                                                                                    | Total Charges \$6.00 Parment<br>Review & Continue<br>Review & Continue<br>Recept                                                                                                    |                                                                       |               | 🖄 Walvers                   |
| Total Charges 30.00 (6) Payment                                                                                                    | 😪 Review & Continn                                                                                                    |                                                                       | Total Charges | \$0.00 (© Payment           |
| Payment Summary                                                                                                    | S Recept                                                                                                    | Payment Summary                                                       |               | 😰 Review & Confirm          |
| No Parment E Receipt                                                                                                    |                                                                                                    | No Payment                                                            |               | B Receipt                   |
|                                                                                                    |                                                                                                    |                                                                       |               | <                           |
| Compl                                                                                                    | Compi                                                                                                    |                                                                       |               | Compl                       |

17. Transaction receipt will appear.

You officially completed your purchase of the MaineStreamer Membership. You now have the option to email or print your receipt.

| Maine Township         Y00 Bainer Road         Park Road, 14, 5000         Park Road, 14, 5000         Count Information         Works List Bood         With Road, List Bood         Park Road, List Bood         With Road, List Bood         With Road, List Bood         W                                                                                                    |                                                                              |                                                         | CHECKOUT FOR JOHN TEST      |
|----------------------------------------------------------------------------------------------------|------------------------------------------------------------------------------|---------------------------------------------------------|-----------------------------|
| TOD Ballard Road<br>Plan. Ropa, LL 60003         Pair. Ropa, LL 60003         Pair. Ropa, LL 600                                                                                                    |                                                                              | Maine Township                                          | W Browse Catalog            |
| Plan Ridge, IL 6008<br>Bigging Transmission<br>maintenances<br>Park Ridge, IL 6008<br>Park Ridge, IL 6008<br>Park Ridge, IL | MAINE                                                                        | 1700 Ballard Road                                       | ③ Payment                   |
| Registration/Payment Receipt 60142872       0022023 11:64 AM       Account Information<br>Join Test<br>Tarkets are de<br>Pain Rejs, IL 60068       Name       Main       And Table Jack       Additional Constraints       Join Test for Join ManeStreamers Membership<br>Sommarcounces: NA       Total Payment     50.00       Promotes       Promotes       Image: Second Information<br>Sommarcounces: NA       Total Payment     50.00                                                                                                    | TOWNSHIP                                                                     | Park Ridge, IL 60058                                    | 😰 Review & Confirm          |
| Registration/Payment Receipt 60142872         00/202023 11:44 AM         Account Information<br>Join Test<br>Park Regis, IL 80008         Item Apple: Report Based Streamers Membership<br>Solom Test for Join MaineBreamers Membership<br>Solom Test for Join MaineBreamers Membership<br>Solom Test Test Join MaineBreamers Membership<br>Solom Test Test Join MaineBreamers Membership<br>Solom Test Test Joint Solom Test<br>Prompt(s)       Amount Paid<br>Solom         Item a new membership membership<br>Solom Test Joint Cest Joint Charlow Test<br>Solom Test Test Joint Cest Joint Charlow Test<br>Solom Test Joint Cest Joint Charlow Test<br>Solom Test Joint Cest Joint Charlow Test<br>Solom Test Joint Cest Joint Charlow Test<br>Solom Test Joint Cest Joint Charlow Test<br>Solom Test Joint Cest Joint Charlow Test<br>Solom Test Joint Cest Joint Charlow Test<br>Solom Test Joint Cest Joint Cest Joint Cest Joint Cest<br>Solom Test Joint Cest Joint Cest<br>Solom Test Joint Cest Joint Cest<br>Solom Test<br>Solom Test<br>S        |                                                                              | 847-297-2510<br>register@mainetown.com<br>mainetown.com | 🝘 Receipt                   |
| 98/28/28/23 11:48 AM TI<br>Account Information<br>John Test<br>17/0 Balars Rd. Park Roge, IL 6006<br>Item Account NameStreamers Membership 50:00<br>Item Account NameStreamers Membership 50:00<br>Item Account NameStreamers Membership 50:00<br>Promptisi<br>Item a new member have not attended a Maine Streamers program before. (John Test) No<br>Emersence Outers Name John Test, Nou-Test                                                                                                    | Registration/Payment Receipt 60142872                                        |                                                         |                             |
| Account Information<br>John Test<br>1700 Bates Rd.<br>Parn Rdge, IL 6006<br>Earmannes Membership<br>Commence outre NA<br>Total Payment \$0.00<br>Promptis<br>Lama ane member have not attended a Maine Streamers program before. (John Test) No<br>Enversion Content Mana Link Test. The Test                                                                                                    | 8/28/2023 11:48 AM                                                           |                                                         | These second up for Join    |
| Join Test fro Joint Annot Paid<br>Join Test for Joint ManedStreamers Membership 50.00<br>promotions care: NA Total Payment \$0.00<br>Promptis)<br>Lain new members Nave of attended a MatedStreamers program before, (John Test) No<br>Environment Creater Manes (John Test), Then Test                                                                                                    | account Information                                                          |                                                         | MaineStreamers at Maine Tow |
| Park Rolps, IL 60008  Item Amount Paid John Text for Join MaineStreamers Membership 50:00 commonics NA. Total Payment 50:00  Prompt(s) Item a new membership we not attended a Maine Streamers program before. (John Text) No Emergence Context Name Lohn Text                                                                                                    | ohn Test<br>700 Ballard Rd.                                                  |                                                         |                             |
| Nem         Amount Paid           John Teil for Join MaineStreamers Membership         50.00           consistion contr. NA         Total Payment         50.00           Prompt(s)         Lan a new membership transformers program before, (John Test) No         Eventerior Control Name (John Test)                                                                                                    | ark Ridge, IL 60068                                                          |                                                         | S Inner ()                  |
| John Tet for John ManedStearners Membership 80.00 Expression once: NA Total Payment \$0.00 Promptis I are a new member/ have not attended a Maine Streamers program before. (John Test) No Emerseous of contert Name (John Test) nom Test                                                                                                    | lem                                                                          | Amount Paid                                             |                             |
| Total Payment \$0.00  Prompt(s) I are a new member? have not attended a Maile Streamers program before. (John Text) No Emerson of control Name (John Text) Dawn Text                                                                                                    | ohn Test for Join MaineStreamers Membership                                  | \$0.00                                                  | Follow us on Social Media   |
| Prompt(s) I am a new member/1 have not attended a Maine Streamers program before. (John Test) No Emeranery Context Name (John Test) new Test                                                                                                    | Total Payment                                                                | \$0.00                                                  | Policier us on Social moula |
| I am a new member/I have not attended a Maine Streamers program before. (John Test) No<br>Emergency: Contact Name (John Test). David Test                                                                                                    | Prompt(s)                                                                    |                                                         | - F                         |
| Emernancy Contact Name (John Test) Dawn Test                                                                                                    | I am a new member.I have not attended a Maine Streamers program before. (Joh | hn Test) No                                             |                             |
| chiefgenej constat name (oom rest) cann rest                                                                                                    | Emergency Contact Name (John Test) Dawn Test                                 |                                                         |                             |
| Emergency Contact Relationship (John Test) Daughter                                                                                                    | Emergency Contact Relationship (John Test) Daughter                          |                                                         |                             |

18. After emailing the receipt you will see on the top left of the page in green "Receipt emailed to (your email address will be listed). You then click on "Return to POC".

| Acc | ount John Test Email Address                                                                                  | 1700 Ballard Rd. Park Ridge, IL 60068 8479985986            |                        |
|-----|----------------------------------------------------------------------------------------------------|-------------------------------------------------------------|------------------------|
|     |                                                                                                    | <b>`</b>                                                    | CHECKOUT FOR JOHN TEST |
|     | Receipt emailed to bigboy@comcast.net                                                                         |                                                             | 2 Account Profile      |
| Rec | eipt 🖂 🖶                                                                                                    |                                                             | 💓 Browse Catalog       |
|     | -                                                                                                    |                                                             | <li>(§) Payment</li>   |
|     | MAINE                                                                                                    | Maine Township<br>1700 Ballard Boad                         | () Receipt             |
|     | TOWNSHIP                                                                                                    | Park Ridge, IL 60068<br>847-297-2510                        | View Membership        |
|     | Registration/Payment Receipt e<br>08/30/2023 02:58 PM<br>Account Information<br>John Test<br>1700 Ballard Rd. | 0225262<br>Received By<br>Oksana Bukaczyk at MaineStreamers | Return to POS 🔰        |
|     | Item<br>John Test for Join MaineStreamers Membersh<br>EXPIRATION DATE: 12/31/2025                             | Amount Paid<br>S0.00                                        |                        |
|     |                                                                                                    | Total Payment \$0.00                                        |                        |
|     | Prompt(s)                                                                                                    |                                                             |                        |
|     | I am a new member/I have not attende                                                                          | d a Maine Streamers program before. (John Test) No          |                        |
| 1   | Emergency Contact Name (John Test)                                                                            | john                                                        |                        |
|     | Emorgonov Contact Polationship ( Joh                                                                          | n Test) friend                                              |                        |

You will receive a receipt by email after your registration is completed. Please be sure to check your junk/spam email folder if you do not receive it.

19. If adding a spouse's membership go to upper left-hand corner and click on "Account".

| Catalog  | Account f Connect                                                                                                    | E Policies 😧 Help 🔒 Log Out                                    |
|----------|----------------------------------------------------------------------------------------------------|----------------------------------------------------------------|
| Iransact | ion Receipt                                                                                                    |                                                                |
| Receipt  | Wednesdayt@gmail                                                                                                    |                                                                |
|          |                                                                                                    | CHECKOUT FOR WEDNESDAY TEST                                    |
|          | Maine Taumahia                                                                                                    | 1 Browse Catalog                                               |
|          | MAINE 1700 Ballard Boad                                                                                                    | (C) Payment                                                    |
|          | TOWNSHIP Park Ridge, IL 60068                                                                                                    | () i synam                                                     |
|          | 847-297-2510                                                                                                    | Review & Confirm                                               |
|          |                                                                                                    | E Receipt                                                      |
|          | Registration/Payment Receipt 60227566                                                                                                    |                                                                |
|          | 08/30/2023 03:55 PM                                                                                                    |                                                                |
|          | Account Information                                                                                                    | "I just signed up for Join<br>Maine@teamore at Maine Township" |
|          | 1701 Ballard Rd.                                                                                                    | waite streamers at waite rowiship                              |
|          | Park Ridge, IL 60068                                                                                                    | Tweet () Share                                                 |
|          | Item Amount Paid                                                                                                    |                                                                |
|          | Wednesday Test for Join MaineStreamers Membership \$0.00                                                                                                    |                                                                |
|          | EXPIRATION DATE: 12/31/2025                                                                                                    | Follow us on Social Media                                      |
|          | iotal Payment \$0.00                                                                                                    |                                                                |
|          | Prompt(s)                                                                                                    |                                                                |
|          | I am a new member/I have not attended a Maine Streamers program before. (Wednesday Test) No                                                                                                    | f                                                              |
|          | Emergency Contact Name (Wednesday Test) MJ                                                                                                    |                                                                |
|          | Emergency Contact Relationship (Wednesday Test) Son                                                                                                    |                                                                |
|          | Emergency Contact Phone (Wednesday Test) 888-888-8888                                                                                                    |                                                                |
|          | Activity Notes                                                                                                    |                                                                |
|          | Join Maine Streamers Membership                                                                                                    |                                                                |
|          | VERY IMPORTANT                                                                                                    |                                                                |
|          | Thank you for joining the "Fee" 2-year Mains@Poamer membership. This membership will expire<br>on December 31, 2025. You will need to add the Maine@Iteamer Membership back to your cart before<br>January 1, 2026, to relevan: This will ensure that all your internation including emergency contacts will be |                                                                |

20. Your screen will look like this. Under MY DASHBOARD, ACCOUNT MEMBERS click on the "+ Add New Account Member"

| MY DASHBOARD                                                                                                    | TIFICATIONS<br>onew notifications<br>ox<br>MING EVENTS          | Erowse/Register Now!                                                                          |
|----------------------------------------------------------------------------------------------------|-----------------------------------------------------------------|-----------------------------------------------------------------------------------------------|
| ACCOUNT MEMBERS Wednesday Test Trif Baker Rid Park Ridge, IL Add New Account Member  Member  Member  Member                                                                                                    | INFIGATIONS OR MODIFICATIONS DX MINING EVENTS                   | BrowseiRegister Now!                                                                          |
| Wednaddy Test<br>Trotal Buland Rid Purk Ridge, IL      Vou have n     Vou have n     Vou have n     Wou have n     Wou have n     Wou have n     Wou have n     Wou have n     Wou have n     Wou have n     Wou have n     Wou have n     Wou have n | or even notifications                                           | Account Statements     Transaction History     Manage Memberships     Manage Payment Accounts |
| Add New Account Member                                                                                                    | ox<br>MING EVENTS                                               | Transaction History Manage Memberships Manage Payment Accounts                                |
| Add New Account Member     ■ MY UPCC     Aug 31sl 12                                                                                                    | MING EVENTS                                                     | Manage Memberships     Manage Payment Accounts                                                |
| MY UPCC<br>Aug 31st 12                                                                                                    | MING EVENTS                                                     | 15 Manage Payment Accounts                                                                    |
| Aug 31st 12                                                                                                    |                                                                 |                                                                                               |
|                                                                                                    | 10 - 12:00am - Wednesday Test - (Activity) Join MaineStreamers  | f Linked Accounts                                                                             |
| Membership                                                                                                    | ,                                                               | Waiting List Status                                                                           |
| Sep 1st 12.0                                                                                                    | 0 - 12:00am - Wednesday Test - (Activity) Join MaineStreamers   | Scheck-In History                                                                             |
| Weinbersinp                                                                                                    |                                                                 | Contact Preferences                                                                           |
| Sep 21d 12.<br>Membership                                                                                                    | 00 - 12.00am - Wednesday lest - (Activity) Join Maine Streamers | Event Calendar                                                                                |
| Sep 3rd 12 (<br>Membership                                                                                                    | 10 - 12:00am - Wednesday Test - (Activity) Join MaineStreamers  | Get Social with Maine Township                                                                |
| Sep 4th 12:0<br>Membership                                                                                                    | )0 - 12:00am - Wednesday Test - (Activity) Join MaineStreamers  | Ŧ                                                                                             |
| > View Ful                                                                                                    | I Calendar                                                      |                                                                                               |

21. This is where you enter/add your spouse's information.

Please fill in "Name, Date of Birth, Gender and Grade (for Grade please select N/A) If your spouse would like to add their own email and password, please complete the categories. When done click on the bottom right "Save Account Member"

| Create User                                                                                                    |                                                                                                    |
|----------------------------------------------------------------------------------------------------|----------------------------------------------------------------------------------------------------|
| Account Holder Organization                                                                                          |                                                                                                    |
| BASICS                                                                                                    | ADDRESS                                                                                                    |
| Name*         First Name         Middle Na         Last Name         N/A           Date of Birth*         mm/dd/YYYY | Address Line 1*, 🧭 (No PO Boxes)<br>Use Parent Address 🗹                                                      |
| Gender Female Non-Binary                                                                                             |                                                                                                    |
| Grade* N/A +                                                                                                    | ACCOUNT SETTINGS                                                                                              |
| Email Preferences Add Email                                                                                          | Password Password                                                                                             |
| Emergency Contacts Manage Emergency Contacts (0 of 5 selected)                                                       | Confirm Password Confirm Password Passwords must be at least 8 characters long and contain characters from at |
| Use Parent Contact Info                                                                                              | least 3 of the following 4 categories: lower case letters, upper case letters,<br>numbers, special characters |
| Zipcade search powered by GeoNames licensed under CC BY 4.0                                                          |                                                                                                    |
|                                                                                                    |                                                                                                    |
|                                                                                                    |                                                                                                    |
|                                                                                                    |                                                                                                    |
|                                                                                                    |                                                                                                    |
|                                                                                                    |                                                                                                    |
|                                                                                                    | Cancel Save Account Member                                                                                    |

22. This screen will appear showing both members. Click on the upper top left on "Catalog"

| Catalog Account f Connect                                                                                                    |                                                                                                    | Policies 🕑 Help 💕 Log Out      |
|----------------------------------------------------------------------------------------------------|----------------------------------------------------------------------------------------------------|--------------------------------|
| MY DASHBOARD                                                                                                    |                                                                                                    |                                |
|                                                                                                    |                                                                                                    |                                |
| ACCOUNT MEMBERS                                                                                                    | 829 NEW NOTIFICATIONS                                                                                            | Browse/Register Now!           |
| <ul> <li>Wednesday Test<br/>1701 Ballard Rd. Park Ridge, IL </li> <li>Tuesday Test<br/>1701 Ballard Rd. Park Ridge, IL </li> <li>tröt Ballard Rd. Park Ridge, IL </li> <li>doto8</li> <li>Add New Account Member</li> </ul> | You have no new notifications                                                                                    | C Account Statements           |
|                                                                                                    | > View Inbox                                                                                                    | E Transaction History          |
|                                                                                                    |                                                                                                    | 🖽 Manage Memberships           |
|                                                                                                    | MY UPCOMING EVENTS     Aug 31st 12:00 - 12:00am - Wednesday Test - (Activity) Join MaineStreamers     Membership | B Manage Payment Accounts      |
|                                                                                                    |                                                                                                    | f Linked Accounts              |
|                                                                                                    |                                                                                                    | Vaiting List Status            |
|                                                                                                    | Sep 1st 12:00 - 12:00am - Wednesday Test - (Activity) Join MaineStreamers<br>Membershin                          | Check-In History               |
|                                                                                                    | Sep 2nd 12:00 - 12:00am - Wednesday Test - (Activity) Join MaineStreamers                                        | Contact Preferences            |
|                                                                                                    | Membership                                                                                                    | m Event Calendar               |
|                                                                                                    | Sep 3rd 12:00 - 12:00am - Wednesday Test - (Activity) Join MaineStreamers<br>Membership                          | Get Social with Maine Township |
|                                                                                                    | Sep 4th 12:00 - 12:00am - Wednesday Test - (Activity) Join MaineStreamers<br>Membership                          | f                              |
|                                                                                                    | > View Full Calendar                                                                                             |                                |
|                                                                                                    |                                                                                                    |                                |
|                                                                                                    | MY RECENT REGISTRATIONS                                                                                          |                                |
|                                                                                                    | 08/30/2023 03:55 PM #6022<br>Wednesday Test for Join MaineStreamers Membership                                   | 27566                          |

23. Go back to Step 1 and follow the instructions to purchase your spouse's free membership. Complete all prompts/waiver and go through the checkout process to receive a receipt.